# Aktualisieren Sie VMware ESXi von Version 5.5 auf 6.x.

### Inhalt

Einführung Voraussetzungen Anforderungen Verwendete Komponenten Hintergrundinformationen Konfigurieren Überprüfen Fehlerbehebung

# Einführung

In diesem Dokument wird beschrieben, wie Sie den ESXi-Hypervisor (Elastic Sky X Integrated) von Version 5.5 auf 6.x über die Befehlszeilenschnittstelle (CLI) aktualisieren. ESXi ist einer der Hypervisoren, die von den Kunden im Bereich Virtualisierung bevorzugt werden. Außerdem ist ESXi der bevorzugte Hypervisor von Cisco für mehrere Plattformen, zu denen die gesamte Unified Communications-Infrastruktur, SourceFire und mehrere andere Server gehören, die auf einer virtualisierten Umgebung ausgeführt werden.

## Voraussetzungen

### Anforderungen

Cisco empfiehlt, über Kenntnisse in folgenden Bereichen zu verfügen:

- Unified Computing System (UCS) mit VMware ESXi Hypervisor Version 5.5
- DNS-Dienst (Domain Name Resolution), der im VMware ESXi-Hypervisor aktiviert ist
- Terminalzugriff auf den ESXi-Hypervisor
- Zugriff auf die Webseite des Cisco Integrated Management Controller (CIMC) in einem Javafähigen Browser

### Verwendete Komponenten

Die Informationen in diesem Dokument basieren auf den folgenden Software- und Hardwareversionen:

- UCS C460
- ESXi Hypervisor Version 5.5
- Firefox-Browser

Die Informationen in diesem Dokument wurden von den Geräten in einer bestimmten Laborumgebung erstellt. Alle in diesem Dokument verwendeten Geräte haben mit einer leeren (Standard-)Konfiguration begonnen. Wenn Ihr Netzwerk in Betrieb ist, stellen Sie sicher, dass Sie die potenziellen Auswirkungen eines Befehls verstehen.

### Hintergrundinformationen

VMware veröffentlichte die Termine für das Ende des allgemeinen Supports und der technischen Unterstützung für ESXi 5.5:

| ESX15.5 . 2 | 2013/09/19 | 2018/09/19 | 2020/09/19 | EIP |  | A, B |
|-------------|------------|------------|------------|-----|--|------|
|-------------|------------|------------|------------|-----|--|------|

Es empfiehlt sich, die virtualisierte Infrastruktur auf ESXi 6.0 und 6.5 zu aktualisieren.

### Konfigurieren

Upgrade-Prozess über CLI.

Schritt 1: Schließen Sie die virtuellen Systeme (VMs), die auf dem ESXi-Server ausgeführt werden und aktualisiert werden sollen.

Schritt 2: Setzen Sie den ESXi-Server in den Servicemodus. Dadurch können alle wichtigen Dienste, die der Hypervisor ausführt, deaktiviert und der Server aktualisiert werden.

Sie können vSphere Client verwenden, wie im Bild gezeigt.

### General

| Manufacturer:                   | Cisco Systems Inc                                           |
|---------------------------------|-------------------------------------------------------------|
| Model:                          | UCSC-C460-M4                                                |
| CPU Cores:                      | 72 CPUs x 2.094 GHz                                         |
| Processor Type:                 | Intel(R) Xeon(R) CPU E7-8870<br>v3 @ 2.10GHz                |
| License:                        | VMware vSphere 5 Enterprise<br>Plus - Licensed for 4 physic |
| Processor Sockets:              | 4                                                           |
| Cores per Socket:               | 18                                                          |
| Logical Processors:             | 144                                                         |
| Hyperthreading:                 | Active                                                      |
| Number of NICs:                 | 6                                                           |
| State:                          | Connected                                                   |
| Virtual Machines and Templates: | 41                                                          |
| vMotion Enabled:                | Yes                                                         |
| VMware EVC Mode:                | Disabled 🖵                                                  |
| vSphere HA State                | ② N/A                                                       |
| Host Configured for FT:         | No 🖵                                                        |
| Active Tasks:                   |                                                             |
| Host Profile:                   |                                                             |
| Image Profile:                  | (Updated) ESXi-5.5.0-1746                                   |
| Profile Compliance:             | N/A                                                         |
| DirectPath I/O:                 | Supported 📮                                                 |

# Commands Image: Stress of the stress of the stres

oder CLI. Führen Sie dazu den folgenden Befehl aus:

vim-cmd /hostsvc/maintenance\_mode\_enter

Schritt 3: Ändern Sie die ESXi-Firewall, um ausgehende HTTP-Verbindungen (Hyper Text Transfer Protocol) zuzulassen.

Da die VMware-Server nach der tatsächlichen Upgrade-Datei abgefragt werden, müssen HTTP(S)-ausgehende Verbindungen vom ESXi-Server zugelassen werden.

Sie können vSphere Client verwenden, wie im Bild gezeigt.

| Getting Started, Sammary, Virtual Nachines, Resource Allocation, Performance, Configuration, Tanka & Events, Marran, Permissiona, Mapa, Scorape Viewa, Hardware Stata                                                       |                                                                                                    |                                                                                                    |                                                                                             |  |  |  |         |          |
|----------------------------------------------------------------------------------------------------|----------------------------------------------------------------------------------------------------|----------------------------------------------------------------------------------------------------|---------------------------------------------------------------------------------------------|--|--|--|---------|----------|
| Hardware                                                                                                    | Security Profile                                                                                                    |                                                                                                    |                                                                                             |  |  |  |         |          |
| Processors<br>Henory<br>Starage<br>Rebunking<br>Starage Adapters<br>Network Adapters<br>Advanced Settings<br>Power Nenagement<br>Software<br>Licensed Features<br>Time Configuration<br>Ord and Routing                     | Services<br>UO Reclinator (Activa Dire<br>ampd<br>Network (Login Server (Latti<br>Bitd)<br>vSolven High-Realisbility A<br>voos<br>EDD Shell<br>voor<br>Local Security Authenticati<br>MTP Demon<br>vorobed<br>SSH<br>Direct Console UL<br>CIM Server<br>Fervant | ctory Service)<br>Ive Directory Service)<br>gent<br>on Server (Active Directory Service)                                                        |                                                                                             |  |  |  | Refresh | Practica |
| Aufberdication Services<br>Power Management<br>Websit Nachre Startup/Shutdown<br>Websit Nachre Startup/Shutdown<br>Vebsit Nachre Skapfle Location<br>Foster Resource Allocation<br>Agent Will Settings<br>Advenced Settings | Incoming Connections<br>visibles Client<br>annots<br>DHCP Client<br>DHS Client<br>lipfam<br>visamp<br>vModion<br>CIM Secure Server<br>Real: Tolerance                                                                                                    | 902,440 (TOP)<br>12145,22451 (UDP)<br>55 (UDP)<br>508 (UDP)<br>6088 (TOP)<br>8088 (TOP)<br>8088 (TOP)<br>8088 (TOP)<br>8188 (TOP)<br>8188 (TOP) | 시<br>시<br>시<br>시<br>시<br>시<br>시<br>시<br>시<br>시<br>시<br>시<br>시<br>시<br>시<br>시<br>시<br>시<br>시 |  |  |  |         |          |

### 🕗 Firewall Properties

### Remote Access

By default, remote clients are prevented from accessing services on this host, and local clients are prevented from accessing services on remote hosts.

Select a check box to provide access to a service or client. Daemons will start automatically when their ports are opened and stop when all of their ports are closed, or as configured.

| Label                                                                                                    |                   | Incoming Ports | Outgoing Ports    | Protocols | Daemon     | ^ |
|----------------------------------------------------------------------------------------------------|-------------------|----------------|-------------------|-----------|------------|---|
| vSphere High Availab                                                                                                    | lity Agent        | 8182           | 8182              | TCP,UDP   | Stopped    |   |
| HBR                                                                                                    |                   |                | 31031,44046       | TCP       | N/A        |   |
| rdt                                                                                                    |                   | 2233           | 2233              | TCP       | N/A        |   |
| Fault Tolerance                                                                                                    |                   | 8100,8200,8300 | 80,8100,8200,8300 | TCP,UDP   | N/A        |   |
| syslog                                                                                                    |                   |                | 514,1514          | UDP,TCP   | N/A        | ÷ |
| VMware vCenterAgen                                                                                                    | t                 |                | 902               | UDP       | Running    |   |
| IKED                                                                                                    |                   | 500            | 500               | UDP       | N/A        |   |
| VM serial port connect                                                                                                    | ed over net       | 23,1024-65535  | 0-65535           | TCP       | N/A        |   |
| httpClient                                                                                                    |                   |                | 80,443            | TCP       | N/A        |   |
| ipfam                                                                                                    |                   | 6999           | 6999              | UDP       | N/A        | v |
|                                                                                                    |                   |                |                   |           | >          |   |
| ervice Properties                                                                                                    | SSH Client        |                |                   |           |            |   |
| ervice Properties<br><b>General</b><br>Service:<br>Package Information:                                                     | SSH Client        |                |                   |           |            |   |
| ervice Properties<br><b>ieneral</b><br>Service:<br>Package Information:<br><b>irewall Settings</b>                          | SSH Client        |                |                   |           |            |   |
| ervice Properties<br>eneral<br>Service:<br>Package Information:<br>irewall Settings<br>Allowed IP Addresses:                | SSH Client        |                |                   |           |            |   |
| ervice Properties<br><b>General</b><br>Service:<br>Package Information:<br><b>irewall Settings</b><br>Allowed IP Addresses: | SSH Client<br>All |                | Fire              | ewall     | Options,., |   |

oder CLI. Führen Sie dazu den folgenden Befehl aus:

esxcli network firewall ruleset set -e true -r httpClient Schritt 4: Abfragen der verfügbaren Upgrade-Versionen von VMware-Servern.

Jetzt können alle aktualisierbaren Versionen aufgelistet werden, um zu bestimmen, welche Version verwendet wird. Führen Sie den Befehl aus:

esxcli software sources profile list -d https://hostupdate.vmware.com/software/VUM/PRODUCTION/main/vmw-depot-index.xml | grep ESXi-6

Hier werden alle aktualisierbaren Versionen aufgelistet. Die No-Tools-Version kann ausgewählt

X

werden, falls das Upgrade der VMware-Tools nicht erforderlich ist. Andernfalls kann die Standard-Upgrade-Version verwendet werden.

Schritt 5: Wählen Sie die zu aktualisierende Version aus, und starten Sie den Aktualisierungsvorgang.

Sobald die genaue Version für das Upgrade festgelegt wurde, kann der Upgrade-Prozess mit dem folgenden Befehl beginnen:

esxcli software profile update -d https://hostupdate.vmware.com/software/VUM/PRODUCTION/main/vmw-depot-index.xml -p ESXi-6.0.0-20170202001-standard Schritt 6: Starten Sie den Server neu.

Nach Abschluss des Upgrade-Vorgangs ist ein Neustart des Servers erforderlich, damit die neue Version wirksam wird. Führen Sie diesen Befehl aus:

reboot

Schritt 7: Beenden Sie den Servicemodus.

Wenn der ESXi-Host wieder online ist, beenden Sie den **Servicemodus**, um alle VM-Vorgänge fortzusetzen.

Sie können vSphere Client verwenden, wie im Bild gezeigt.

| General                         |                                                             |
|---------------------------------|-------------------------------------------------------------|
| Manufacturer:                   | Cisco Systems Inc                                           |
| Model:                          | UCSC-C160-M1                                                |
| CPU Cores:                      | 72 OPU8 x 2.094 GHz                                         |
| Processor Type:                 | Intel(R) Xean(R) CPU E7-8870<br>v3 @ 2, 10GHz               |
| License:                        | VMware vSphere 5 Enterprise<br>Plus - Licensed for 4 physic |
| Processor Sockets:              | 1                                                           |
| Cores per Socket:               | 2                                                           |
| Logical Processors:             | 2                                                           |
| Hyperthreading:                 | Inactive                                                    |
| Number of NICs:                 | 3                                                           |
| State:                          | Connected (maintenance m                                    |
| Virtual Machines and Templates: | 10                                                          |
| vMotion Enabled:                | Yes                                                         |
| VMware EVC Mode:                | Disabled 🖓                                                  |
| Host Configured for FT:         | No 🖓                                                        |
| Active Tasks:                   | Instal                                                      |
| Host Profile:                   |                                                             |
| Profile Compliance:             | 1 N/A                                                       |
| Commands                        |                                                             |
| 2 Exit Maintenance Mode         |                                                             |
| Reboot                          |                                                             |
| b Shutdown                      |                                                             |
| Ba Enter Standhu Mada           |                                                             |

oder CLI. Führen Sie dazu den folgenden Befehl aus:

vim-cmd /hostsvc/maintenance\_mode\_exit

# Überprüfen

In diesem Abschnitt überprüfen Sie, ob Ihre Konfiguration ordnungsgemäß funktioniert.

Um zu überprüfen, ob das Upgrade erfolgreich abgeschlossen wurde, können Sie den vSphere-Client verwenden. Navigieren Sie zum **ESXi-Host**, und die neue Version wird oben angezeigt. Oder verwenden Sie CLI. Führen Sie dazu den folgenden Befehl aus:

vmware -v

### Fehlerbehebung

Für diese Konfiguration sind derzeit keine spezifischen Informationen zur Fehlerbehebung verfügbar.